How to filter Qualtrics survey results to show only responses related to a specific value in a dropdown list:

1. Go to "View Results" tab and click "Initial Report":

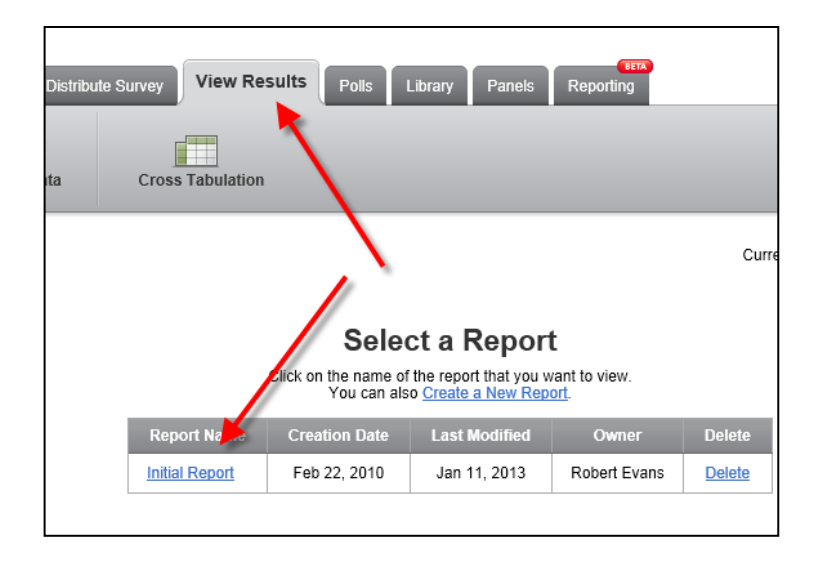

2. Go to the "View Reports" toolbar button, and click "Add a Subgroup to This Report..."

| My Surveys Create Survey                                                                 | Edit S   | Survey Distri   | ibute Survey    | View Results | Polls | Library | Panels  | Repo     | ortin |
|------------------------------------------------------------------------------------------|----------|-----------------|-----------------|--------------|-------|---------|---------|----------|-------|
| View Reports Response                                                                    | es Do    |                 | Cross           | Tabulation   |       |         |         |          |       |
| Get Help                                                                                 |          |                 |                 |              |       |         |         |          |       |
| 🎝 Initial Report 📄 New Rep                                                               | ort      |                 |                 |              |       |         |         |          |       |
|                                                                                          |          |                 |                 |              |       |         |         |          |       |
| Show Filters Drill Down                                                                  | <u>.</u> |                 |                 |              |       |         |         |          |       |
| ▼ Questions                                                                              | • • • •  | dd a Subgroup i | to This Report. | <u></u>      |       |         |         |          |       |
| 1. Your Name.                                                                            |          |                 |                 |              |       |         | Chau    | Ohda Er  | ditar |
| <ul> <li>Your agenda items:<br/>( please separate items<br/>using a slash / )</li> </ul> |          |                 |                 |              |       |         | SHOW    | Style Et |       |
|                                                                                          |          |                 |                 |              |       |         |         |          |       |
|                                                                                          | 1.       | Your Name:      |                 |              |       |         |         |          |       |
|                                                                                          |          |                 |                 |              |       |         |         |          |       |
|                                                                                          | #        | Answer          |                 |              |       | R       | esponse | %        |       |
|                                                                                          | 15       | Benziger, Ron   |                 |              |       |         | 58      | 9%       |       |
|                                                                                          | 3        | Eldridge, Mike  |                 |              |       |         | 125     | 20%      |       |
|                                                                                          | 4        | Evans, Robert   |                 |              |       |         | 139     | 22%      |       |
|                                                                                          | 18       | Goecker, Jeff   |                 |              |       |         | 0       | 0%       |       |
|                                                                                          | 6        | Hash, Brenda    |                 |              |       |         | 0       | 0%       |       |

(next page)

3. As shown below, select "**Question**"; your **Question Name**; the **Value** to filter by within that question; and the condition "**Selected**."

| 5 Initial Report 📄 New Report                                                                                                    |                                                                           |
|----------------------------------------------------------------------------------------------------|---------------------------------------------------------------------------|
| Show Filters Drill Down                                                                                                    |                                                                           |
| <ul> <li>Questions</li> <li>I. Your Name:</li> <li>2. Your agenda items:<br/>(please separate items<br/>using a slach ()</li> </ul> | Apply Changes  If                                                         |
|                                                                                                    | Question V Q3 Your Name: V Benziger, Ron V IS Selected V<br>Show Style Ec |
|                                                                                                    |                                                                           |

4. Once you have selected the subgroup criteria, click the "Apply Changes" button:

| Apply Changes                                                  |     |
|----------------------------------------------------------------|-----|
| If<br>Question ▼ Q3 Your Name: ▼ Benziger, Ron ▼ Is Selected ▼ |     |
|                                                                | Sho |

5. The results are now filtered by the value you selected. You can export filtered the results to PDF (or other formats) using the buttons at top right:

| nort                 | Export Report | w 🙃 🗴 👢          |  |  |  |
|----------------------|---------------|------------------|--|--|--|
|                      | Export Report | Report Options 👻 |  |  |  |
| Add Advanced Logic 👻 |               |                  |  |  |  |

(next page)

6. If you want to cancel the filter you can click the "X" next to the red filter indicator:

| w Report | į                                                        |                                |                       |           |      |  |  |  |
|----------|----------------------------------------------------------|--------------------------------|-----------------------|-----------|------|--|--|--|
| Down     |                                                          | Fil                            | tering by: Report Sub | group 🛛 🔶 |      |  |  |  |
| <b>^</b> | Ξ.                                                       | □ <u>Hide Subgroup Details</u> |                       |           |      |  |  |  |
|          | lf .                                                     |                                |                       |           |      |  |  |  |
|          | Question 👻 Q3 Your Name: 💌 Benziger, Ron 💌 IS Selected 💌 |                                |                       |           |      |  |  |  |
|          | Show St                                                  |                                |                       |           |      |  |  |  |
|          |                                                          |                                |                       |           |      |  |  |  |
|          | 1.                                                       | . <b>`</b>                     | /our Name:            |           |      |  |  |  |
|          |                                                          |                                |                       |           |      |  |  |  |
|          |                                                          | #                              | Answer                | Response  | %    |  |  |  |
|          |                                                          | 15                             | Benziger, Ron         | 58        | 100% |  |  |  |
|          |                                                          | 3                              | Eldridge, Mike        | 0         | 0%   |  |  |  |
|          |                                                          | 4                              | Evans, Robert         | 0         | 0%   |  |  |  |
|          |                                                          | 18                             | Goecker, Jeff         | 0         | 0%   |  |  |  |
|          |                                                          | 6                              | Hash, Brenda          | 0         | 0%   |  |  |  |

7. If you want to filter on a different value without canceling the filter, you can simply select a new value and then click "Apply Changes":

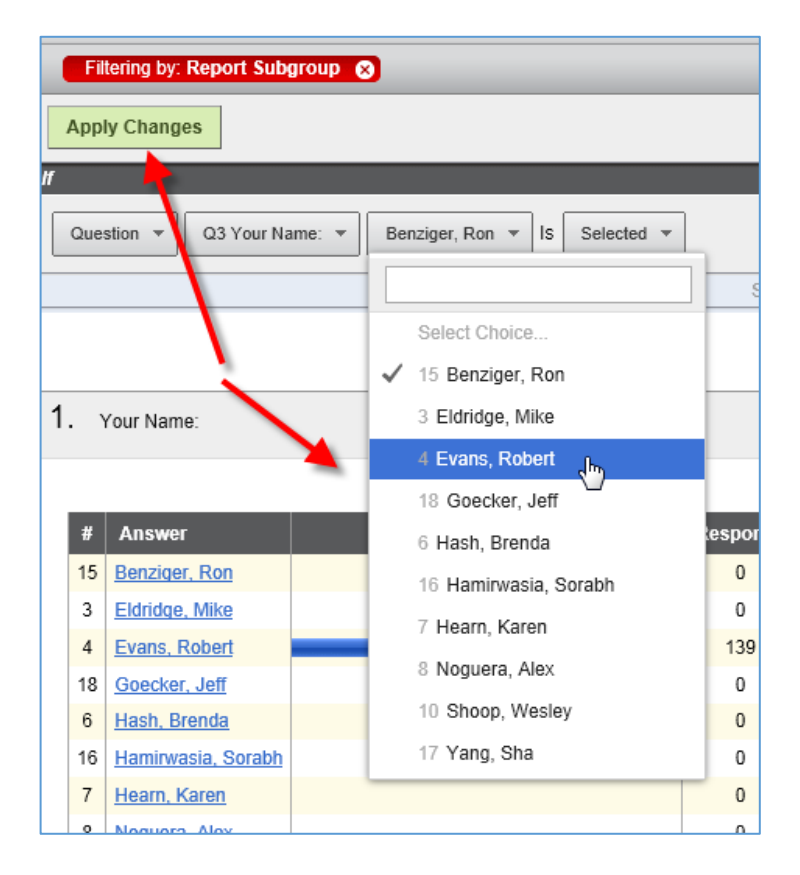

-- Education IT